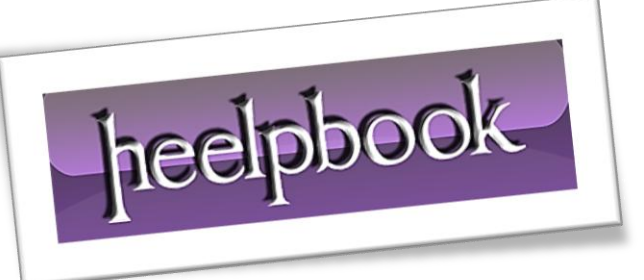

Article: How to use HDDErase Date: 16/01/2012 Posted by: HeelpBook Staff Source: Link Permalink: Link

**HDDErase** is a powerful tool to recover your Sandforce SSD's speed. Much like <u>Sanitary Erase</u>, which works with **Indilinx SSDs** only, it will completely erase your SSD and fully recover your drive's performance.

Please note: HDDErase will completely erase your drive. All data will be lost. You will have to create a backup before using this tool.

## **Procedure**

1. Download **HDDErase** (<u>http://cmrr.ucsd.edu/people/Hughes/SecureErase.shtml</u>) and copy it on a bootable USB drive.

2. Shut down your system and [gs uninstall] all drives from your machine. Yes, that includes the SSD you'd like to erase.

3. Boot up your system again, enter the **BIOS** and change your **SATA** controller settings to **Compatible/Legacy IDE**. Also, align your boot priority to make sure you boot off the USB drive.

- 4. Save & Exit, restart your system and boot off your USB drive.
- 5. As soon as you see the DOS command prompt, reinstall the [gs SSD] you wish to erase.
- 6. Execute HDDErase

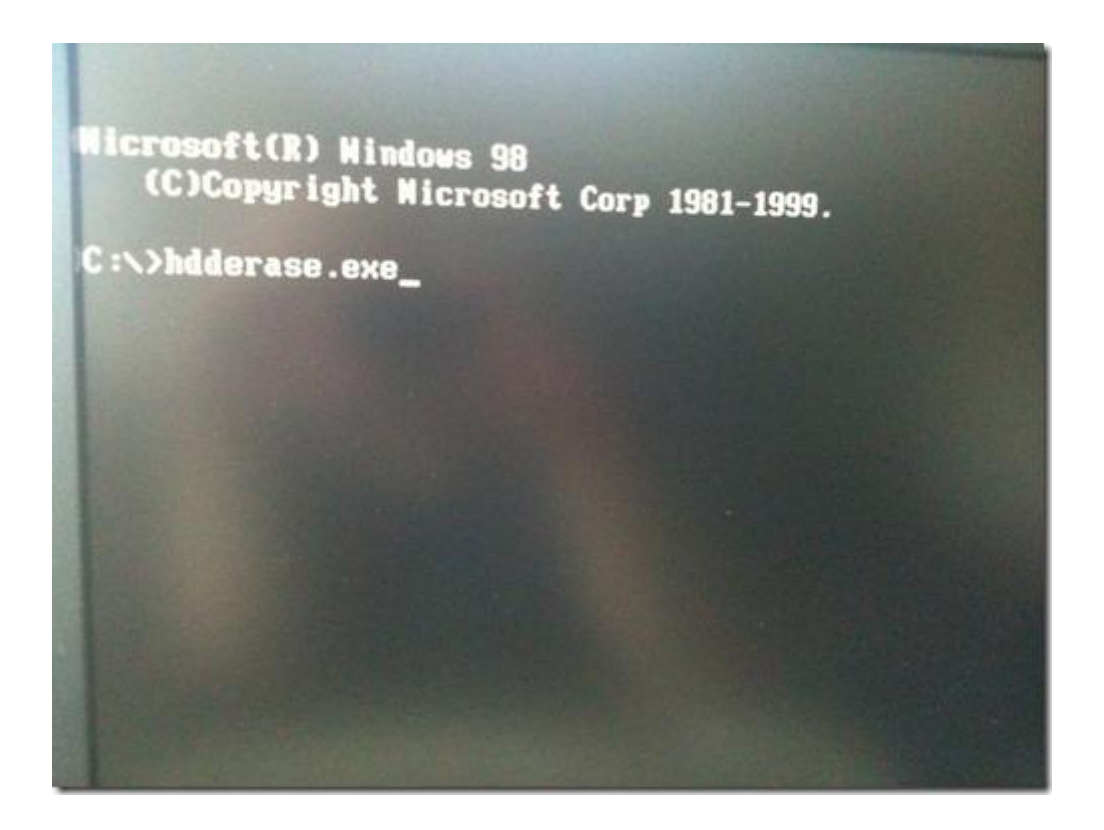

7. Confirm with "Y".

heelpbook

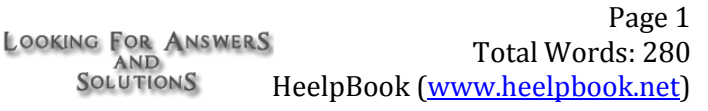

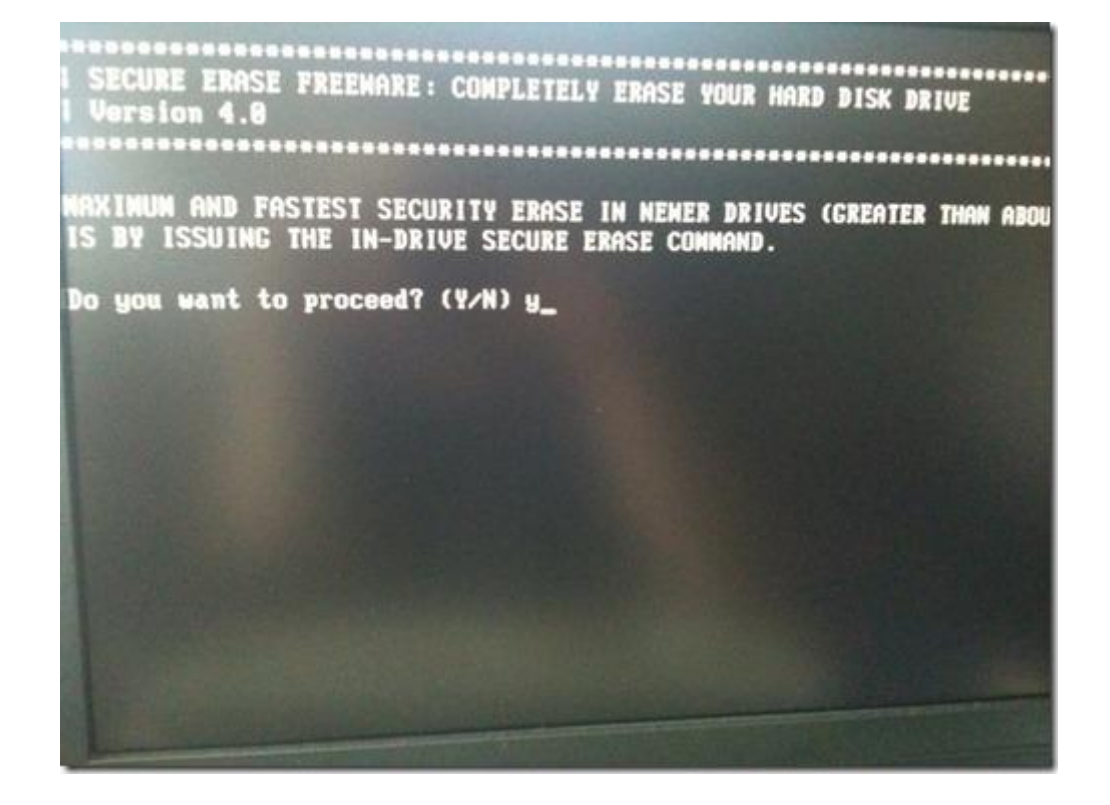

8. "Press any key to continue"

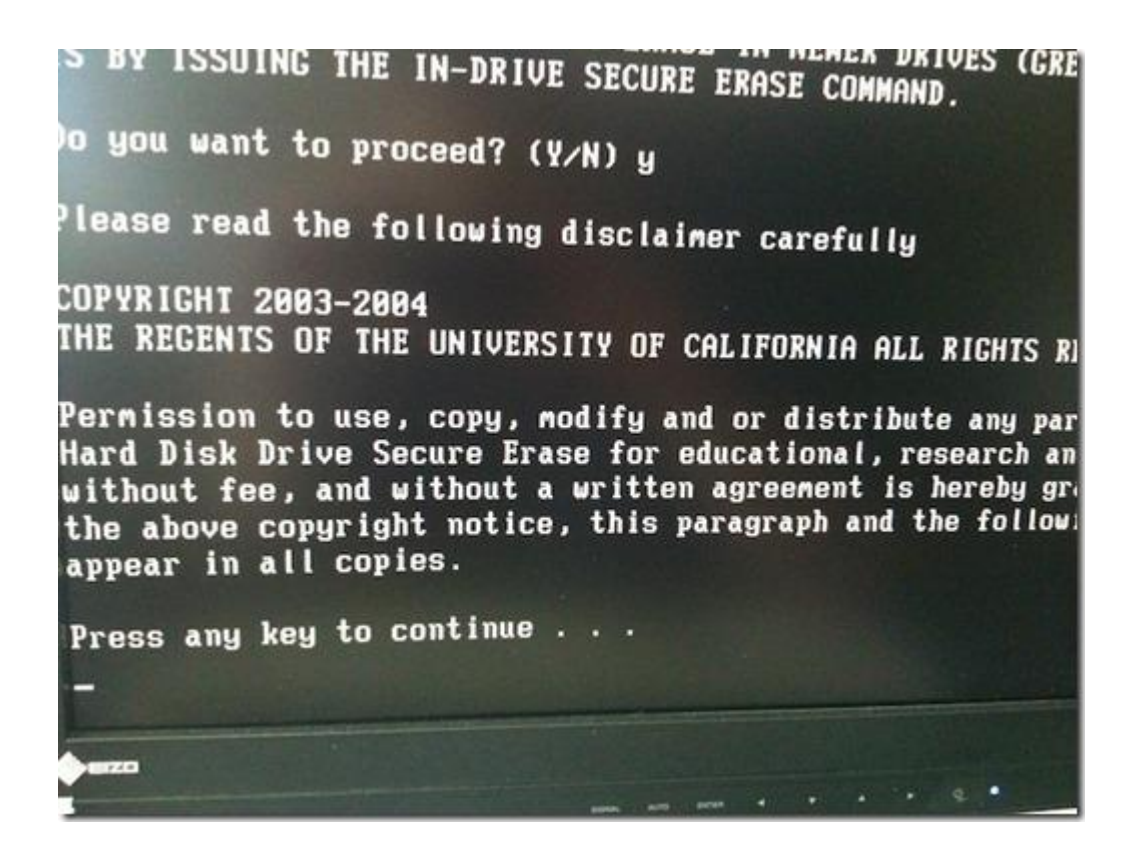

9. Agree to the disclaimer with "Y".

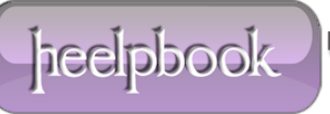

FAX: (858) 534-7345, E-MAIL:invent@ucsd.edu.

IN NO EVENT SHALL THE UNIVERSITY OF CALIFORNIA BE LIAE DIRECT, INDIRECT, SPECIAL, INCIDENTAL, OR CONSEQUENTIA LOST PROFITS, ARISING OUT OF THE USE OF THIS HDD Secur UNIVERSITY OF CALIFORNIA HAS BEEN ADVISED OF THE POSSI

THE HDD Secure Erase PROVIDED HEREIN IS ON AN 'AS IS' INTUERSITY OF CALIFORNIA HAS NO OBLIGATION TO PROVIDE INPOATES, ENHANCEMENTS, OR MODIFICATIONS. THE UNIVERSITING REPRESENTATIONS AND EXTENDS NO WARRANTIES OF ANY KINEXPRESS, INCLUDING, BUT NOT LIMITED TO, THE IMPLIED WAR MERCHANTABILITY OR FITNESS FOR A PARTICULAR PURPOSE, OR HDD SECURE ERASE WILL NOT INFRINGE ANY PATENT, TRADEMAR

Do you agree? (Y/N)

**10.** Also say "Y" to the warning.

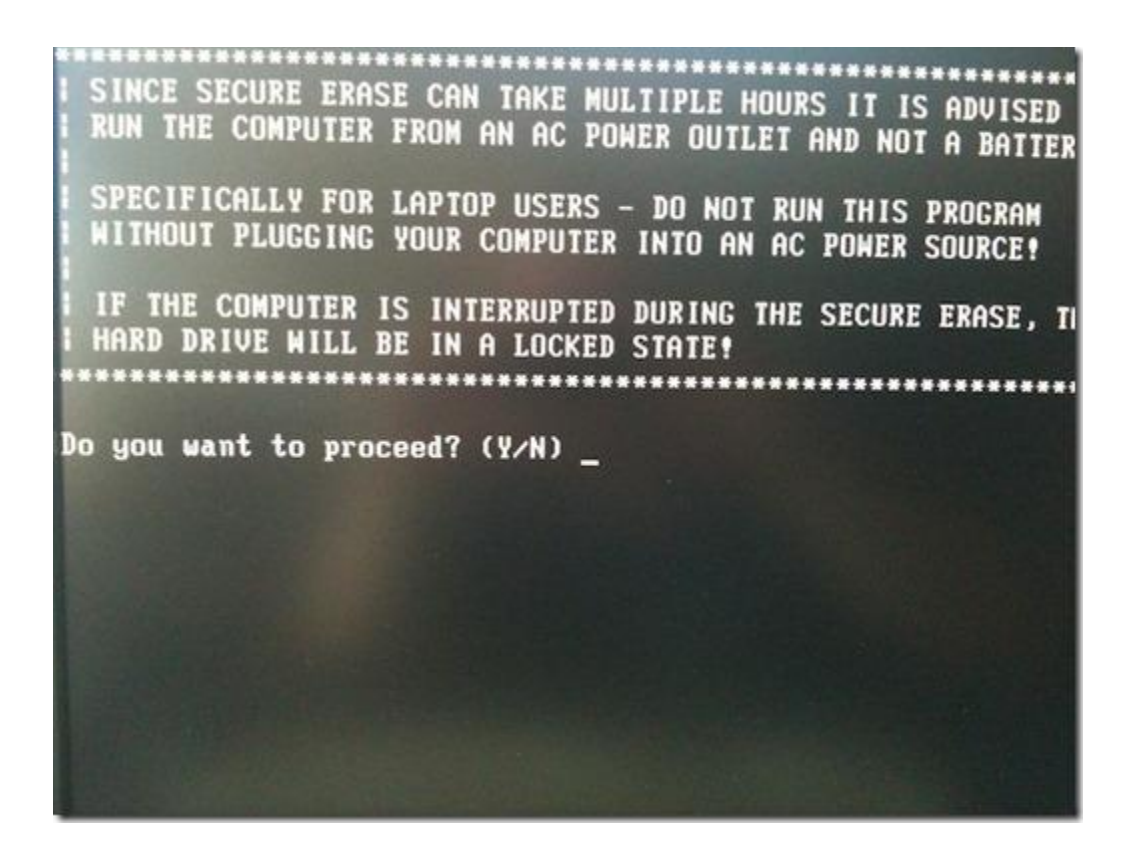

**11.** Choose your SSD, "**S1**" in my case.

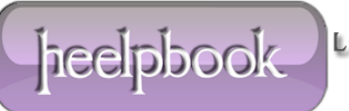

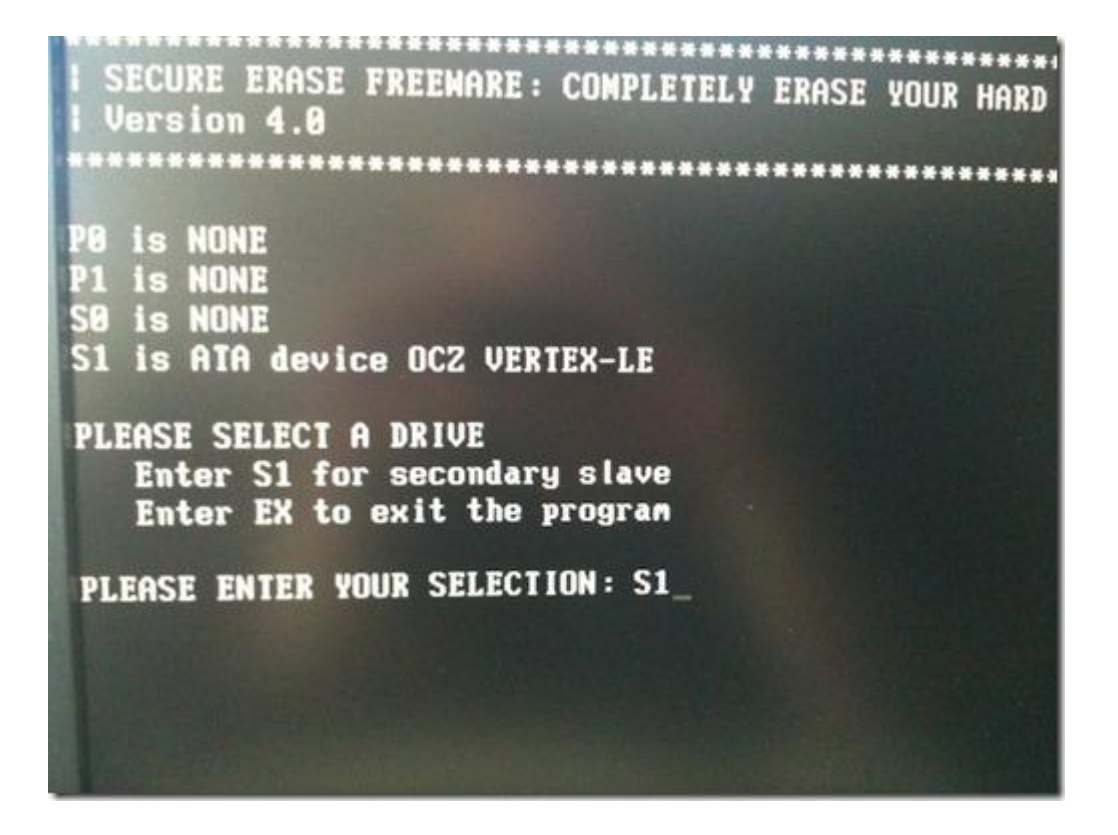

12. Confirm with "Y".

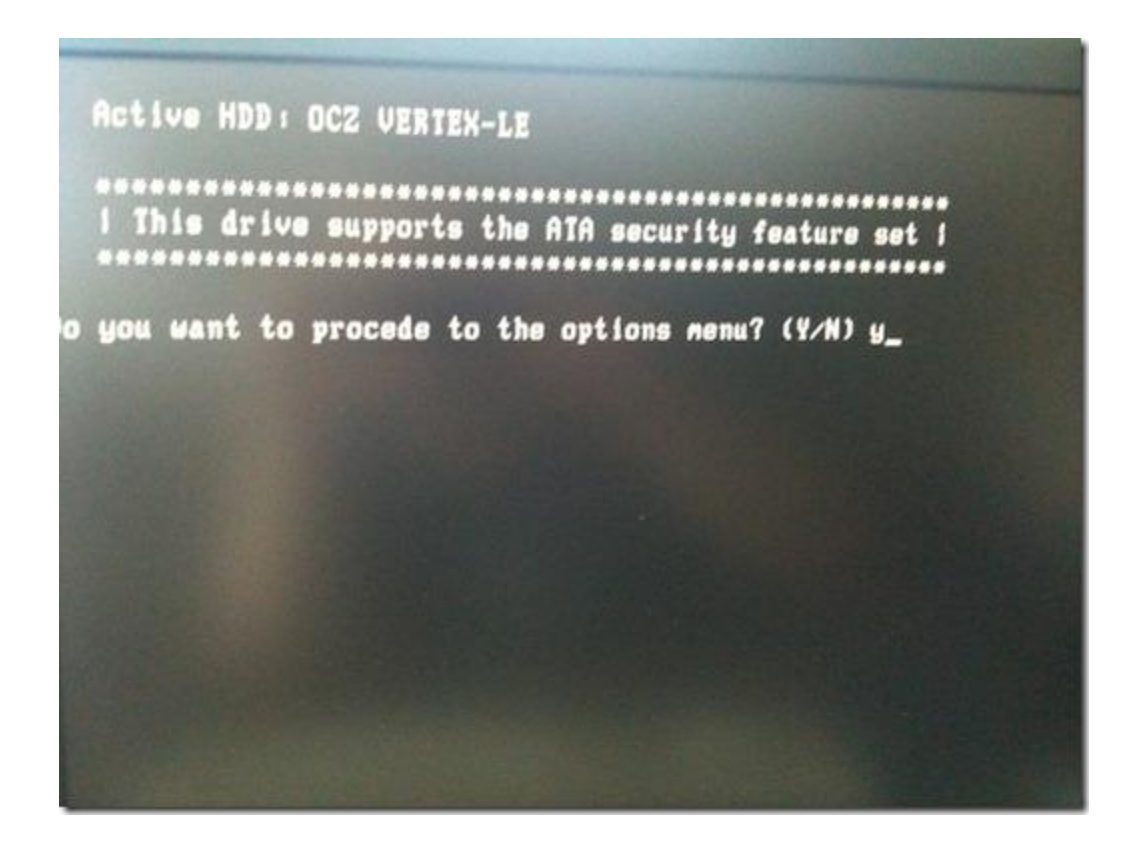

**13.** Pick "**1**" for secure erasing your drive. Again, please make sure you got a backup.

16/01/2012

Total Chars: 1299

File Size: 1005 KB

 Looking For Answers
 Total Words: 280

 Solutions
 HeelpBook (www.heelpbook.net)

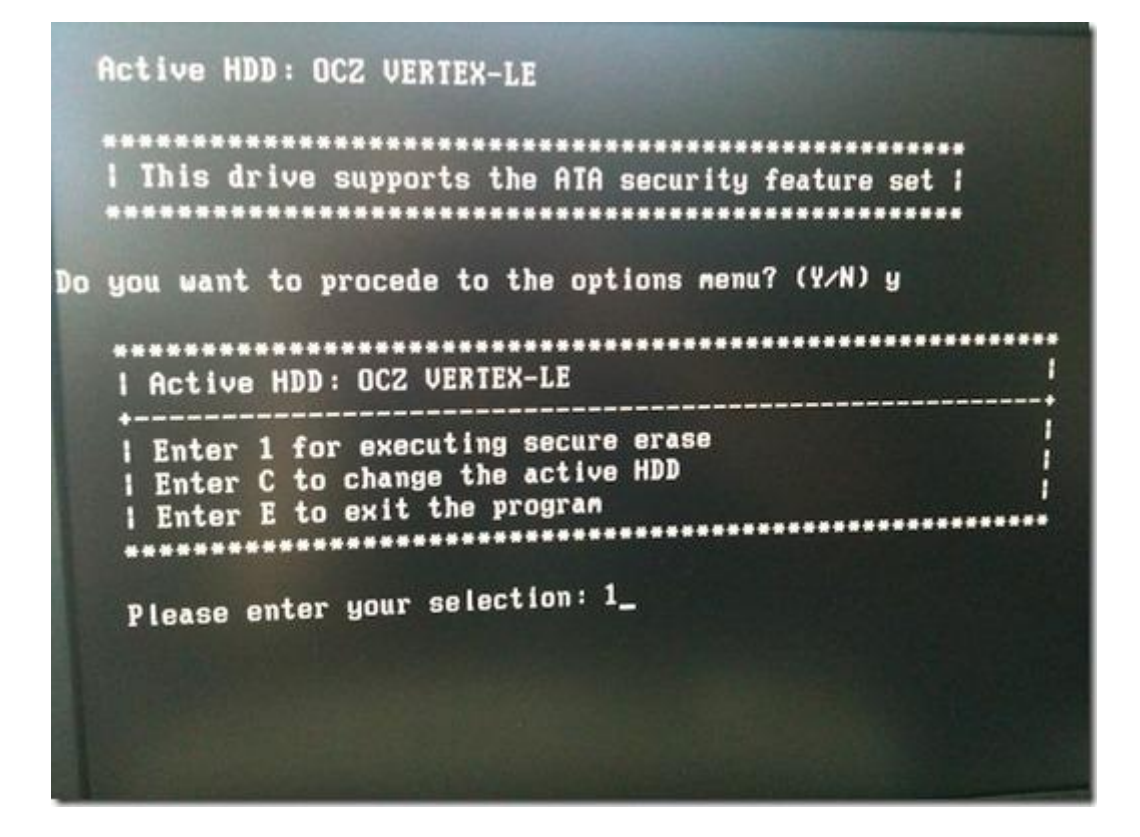

**14.** Press "**Y**" to start the secure erase process.

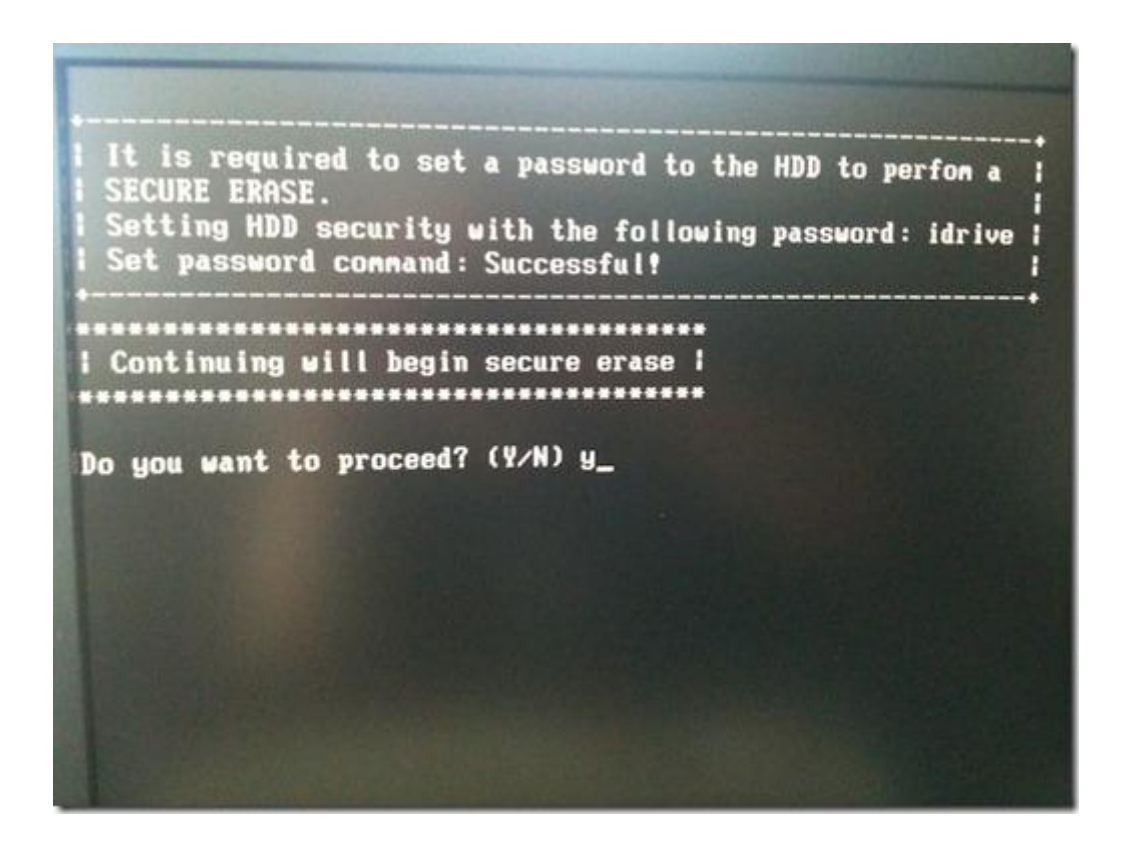

**15.** Press "**N**" here, we can skip that.

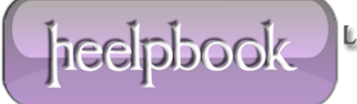

Setting HDD security with the following password: idri Set password command: Successful!

l Continuing will begin secure erase |

Do you want to proceed? (Y/N) y

Security erase... The estimated duration of this process is: 100 minutes The secure erase started now at: Fri Jun 11 13:49:43 2010

The current time is: 13:49:43 Secure erase complete Audit log file, se\_log.log, created successfully Audit log successfully written to LBA sector 0

Do you wish to view LBA sector 0? (Y/N): n

16. Done. Quit HDDErase by pressing "E".

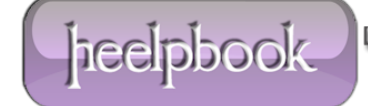

**17.** Reboot. Enter your **BIOS** and set your **SATA** controller back to where it was. You can now reinstall your other drives and put everything back to normal. Your SSD should now be just as fast as it was when you got it from **OCZ Technology**.

| Drive:                                               | Direct I/O       |
|------------------------------------------------------|------------------|
| Transfer Size: 0.5 to 8192.0 KB                      | C 1/0 Comparison |
|                                                      | Overlapped I/O   |
| Total Length: 256 MB                                 | C Neither        |
|                                                      | Queue Depth: 4   |
| Stripe Group: Controlled by:                         | - 61.4           |
|                                                      |                  |
| OCZ Vertex LE 1.10 @ Intel ICH10R · RAID, non-member | r i              |
|                                                      |                  |
| Test Results                                         | Julièn Bood      |
|                                                      | 17152 19200      |
| 10                                                   | 33536 37538      |
| 20                                                   | 61999 72888      |
| 80                                                   | 229998 179526    |
| 16.0                                                 | 253308 222017    |
| 32.0                                                 | 264876 251136    |
| 64.0                                                 | 271256 267766    |
| 128.0                                                | 275071 278247    |
| 512.0                                                | 270440 282428    |
| 1024.0                                               | 275601 295569    |
| 2048.0                                               | 276168 284963    |
| 4096.0                                               | 275601 285569    |
| 8192.0                                               | 275601 285569    |
| 0 50 100 150 200 250 300 350 4                       | 00 450 500       |
| Transfer Rate - MB / Sec                             |                  |

16/01/2012 Total Chars: 1299 File Size: 1005 KB

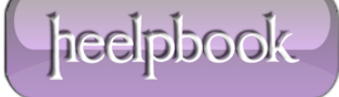